# 1 Introduction

### Extraction des règles d'association prédictives dans Tanagra.

Les algorithmes d'extraction des règles d'association ont été initialement mis au point pour découvrir des liens logiques entre des variables ayant le même statut. Les règles d'association prédictives en revanche cherchent à produire les combinaisons d'items qui caractérisent au mieux une variable qui joue un rôle à part, on cherche à prédire ses valeurs.

Fondamentalement, l'algorithme est peu modifié. L'exploration est simplement restreinte aux itemsets qui comportent la variable à prédire. Le temps de calcul est d'autant réduit. Deux composants de Tanagra sont dédiés à cette tâche, il s'agit de SPV ASSOC RULE et SPV ASSOC TREE. Ils sont accessibles dans l'onglet ASSOCIATION.

Par rapport aux approches classiques, les composants de Tanagra introduisent une spécificité supplémentaire : nous avons la possibilité de préciser la classe (couple « variable à prédire = valeur ») que l'on souhaite prédire. L'intérêt est de pouvoir ainsi paramétrer finement l'algorithme de recherche, en relation directe avec les caractéristiques des données. Cela s'avère décisif par exemple lorsque les prévalences des modalités de la variable à prédire sont très différentes.

Nous avions déjà présentés le composant SPV ASSOC TREE par ailleurs (<u>http://tutoriels-data-mining.blogspot.com/2008/04/rgles-dassociation-supervises.html</u>). Mais c'était dans le contexte de la caractérisation multivariée de groupes d'individus. Nous l'opposions alors au composant GROUP CHARACTERIZATION. Dans ce didacticiel, nous comparerons le comportement des composants SPV ASSOC TREE et SPV ASSOC RULE sur un problème de prédiction. Nous mettrons en avant leurs points communs, les problèmes qu'ils savent traiter ; et leurs différences, SPV ASSOC RULE, en plus de proposer des mesures d'intérêt des règles originales, a la capacité de simplifier la base de règles.

# 2 Données

Nous utilisons une version modifiée du fichier GERMAN CREDIT<sup>1</sup>. Il décrit les caractéristiques de demandeurs de crédit. Nous avons discrétisé les variables quantitatives. Le fichier est accessible en ligne (<u>http://eric.univ-lyon2.fr/~ricco/tanagra/fichiers/credit\_assoc.xls</u>).

La variable CLASS joue un rôle particulier dans ce didacticiel. Nous cherchons à mettre à jour les caractéristiques des « bons » clients (CLASS = GOOD). Nous avons donc un double paramétrage à faire avant de pouvoir exécuter les calculs : indiquer que CLASS est la variable TARGET ; parmi les valeurs de CLASS, choisir la modalité GOOD.

<sup>&</sup>lt;sup>1</sup> <u>http://archive.ics.uci.edu/ml/datasets/Statlog+(German+Credit+Data)</u>

# 3 Création d'un diagramme

**Importer les données**. Première étape toujours dans tout projet de Data Mining, nous devons définir un nouveau projet et importer les données. Après avoir lancé Tanagra, nous actionnons le menu FILE / NEW. Tanagra sait lire directement les fichiers au format Excel (XLS)<sup>2</sup>. Nous sélectionnons le fichier CREDIT\_ASSOC.XLS.

| TANAGRA 1.4.30                                 |                   |                        |                     |                     |                                                |               |
|------------------------------------------------|-------------------|------------------------|---------------------|---------------------|------------------------------------------------|---------------|
| File Diagram Window Help                       |                   |                        |                     |                     |                                                |               |
| New                                            |                   |                        |                     |                     |                                                |               |
| 😅 Open Ig dia Choose your dataset and start do | ownload           |                        |                     |                     |                                                |               |
| Save                                           |                   |                        |                     |                     |                                                |               |
| Diagram title :                                |                   |                        |                     | _                   |                                                |               |
| Close Default title                            |                   |                        |                     |                     |                                                |               |
| Exit Data mining diagram file                  | name :            |                        |                     | _                   |                                                |               |
| D:\DataMining\Databases                        | s_for_mining\da   | taset_for_soft_c       | lev_and_tompa       |                     |                                                |               |
| Dataset (*.txt,*.arff,*.xls) :                 |                   |                        | <u> </u>            |                     |                                                |               |
| D:\DataMining\Databases                        | s_for_mining\da   | taset_for_soft_c       | lev_and_compa       | 2                   |                                                |               |
|                                                |                   |                        |                     |                     |                                                |               |
|                                                |                   | <i>e</i> <b>1</b> 51 - |                     |                     |                                                | X             |
|                                                |                   | Mer Tanagra            |                     |                     |                                                |               |
|                                                |                   | Regarder dans :        | assoc mr and spv    | v assoc             | - G 🕫 🖻 🖽                                      | •             |
|                                                |                   | 9                      | Nom Date            | e de m Tyre         | Taille                                         |               |
|                                                |                   | Emplacements           | Credit_assoc.xis    |                     |                                                |               |
|                                                | Compo             | recents                |                     |                     | Type : Feuille de calcul Mi<br>Taille : 269 Ko | crosoft Excel |
| Data visualization Statistics                  | Nonparamet        |                        |                     |                     | Date de modification : 04/                     | 02/2009 19:05 |
| Feature construction Feature selection         | Regre             | Bureau                 |                     |                     |                                                |               |
| PLS Clustering                                 | Spv le            | in.                    |                     |                     |                                                |               |
| Spy learning assessment Scoring                | Assoc             | Maison                 |                     |                     |                                                |               |
| Correlation scatterplot                        | 🔣 View o          | maison                 |                     |                     |                                                |               |
| Export dataset                                 | l <u>t</u> view r |                        |                     |                     |                                                |               |
|                                                |                   | Ordinateur             |                     | <b>V</b>            |                                                |               |
|                                                |                   |                        | Nom du fichier :    | credit_assoc.xls    | •                                              | Ouvrir        |
| ~                                              |                   | 2                      | Types de fichiers : | Excel File (97 & 20 | 00) 💌                                          | Annuler       |

Tanagra nous indique que 17 variables et 1000 observations ont été chargées.

**Définir le rôle des attributs.** Nous insérons le composant DEFINE STATUS via le raccourci dans la barre d'outils pour indiquer le rôle des variables : nous plaçons CLASS en TARGET, toutes les autres en INPUT.

<sup>&</sup>lt;sup>2</sup> Sur les différentes manières d'importer des données au format XLS (Excel), voir <u>http://tutoriels-data-</u> <u>mining.blogspot.com/2008/03/importation-fichier-xls-excel-mode.html</u> et <u>http://tutoriels-data-</u> <u>mining.blogspot.com/2008/03/importation-fichier-xls-excel-macro.html</u>

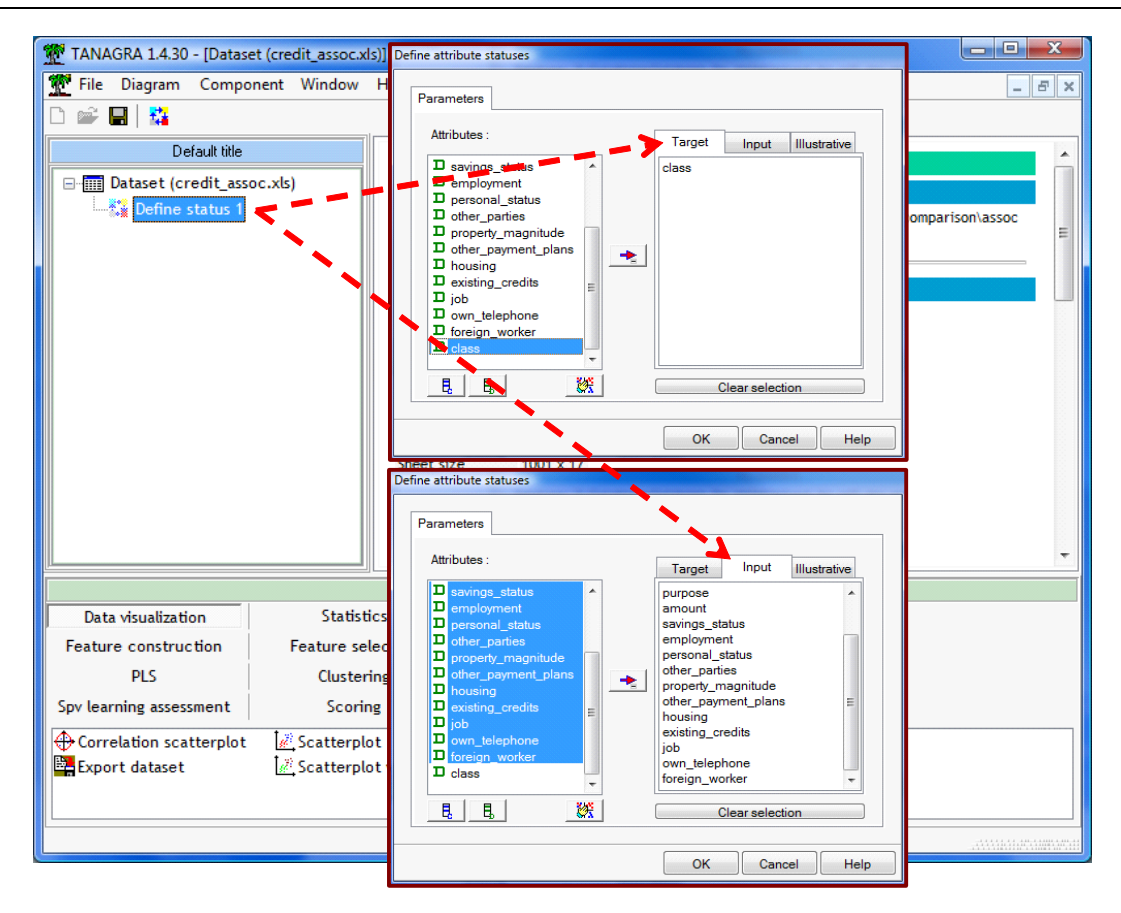

Nous validons et nous cliquons sur VIEW. Tanagra affiche un récapitulatif.

| TANAGRA 1.4.30 - [Define status 1] |                  |              |          |          |              |                  |                      |
|------------------------------------|------------------|--------------|----------|----------|--------------|------------------|----------------------|
| 💇 File Diagram Component Wind      | ow Help          |              |          |          |              |                  | _ 8 ×                |
| 🗅 📽 🖪   🎇                          |                  |              |          |          |              |                  |                      |
| Default title                      | A+               | tribute      | Target   | Input    | Illustrativa |                  | A                    |
| Dataset (credit assoc.xls)         |                  |              | Target   | mput     | musciacive   |                  |                      |
| Define status 1                    | checking         | _status      | -        | yes      |              |                  |                      |
| Parameters                         | credit h         | istory       |          | ves      |              |                  |                      |
| Evente                             | Durpose          |              |          | vec      |              |                  |                      |
| View                               | amount           |              | _        | ves      |              |                  |                      |
| View                               |                  |              |          | yes      |              |                  |                      |
|                                    | savings_         | scatus       |          | yes      |              |                  |                      |
|                                    | employm          | ent          | •        | yes      | •            |                  |                      |
|                                    | personal         | _status      | •        | yes      | •            |                  |                      |
|                                    | other_pa         | arties       | -        | yes      | •            |                  | =                    |
|                                    | property         | _magnitude   | •        | yes      | •            |                  | -                    |
|                                    | other_pa         | ayment_plans | -        | yes      | -            |                  |                      |
|                                    | housing          |              | -        | yes      | •            |                  |                      |
|                                    | existing         | credits      | -        | yes      | •            |                  |                      |
|                                    | job              |              | -        | yes      | •            |                  |                      |
|                                    | own_tele         | phone        | -        | yes      | •            |                  |                      |
|                                    | foreign_         | worker       | -        | yes      | -            |                  |                      |
|                                    | class            |              | yes      | -        | -            |                  | -                    |
|                                    |                  | Con          | nnonen   | to       |              |                  |                      |
| Data visualization St              | atistics         | Nonparam     | etric st | tatistic | s In         | stance selection | Feature construction |
| Feature selection Re               | ression          | Factor       | rial ana | ysis     |              | PLS              | Clustering           |
| Spv learning Meta-                 | pv learning      | Spv learni   | ing asse | ssmen    | t            | Scoring          | Association          |
| Correlation scatterplot            | erplot with labe | ι            |          |          |              |                  |                      |
| Export dataset 🔣 View              | dataset          |              |          |          |              |                  |                      |
| Scatterplot                        | multiple scatter | plot         |          |          |              |                  |                      |
|                                    |                  |              |          |          |              |                  |                      |
|                                    |                  |              |          |          |              |                  |                      |

# 4 Le composant SPV ASSOC TREE

Le composant SPV ASSOC TREE extrait des règles d'association. L'implémentation utilise en interne un arbre de recherche, d'où son nom, mais au final nous obtenons bien des règles.

## 4.1 Choix de la modalité à prédire

Nous l'insérons dans le diagramme. Nous actionnons le menu PARAMETERS pour introduire un premier paramétrage obligatoire : nous devons indiquer au logiciel la modalité de la variable à prédire que l'on souhaite expliquer. Dans l'option CLASS VALUE, nous désignons la modalité GOOD.

| TANAGRA 1.4.30 - [Define | e status 1]        |                         | - <b>D</b> X |
|--------------------------|--------------------|-------------------------|--------------|
| 💇 File Diagram Compo     | onent Window He    | łp                      | _ 8 ×        |
| 🗅 📽 🔲   🎎                |                    |                         |              |
| Default title            |                    |                         |              |
| 🖃 🏢 Dataset (credit_ass  | oc.xls)            | Association tree spv    |              |
| 🖻 🚰 Define status 1      |                    | d Parameters Sorting    |              |
| Spv Assoc Ti             | ree 1              | c                       |              |
| Para                     | meters             | P                       |              |
| Exec                     | ute                | a Support: j0.35        |              |
| View                     |                    | s Confidence : 0.75     |              |
|                          |                    | e Max card itemsets : 4 |              |
|                          |                    | P                       | -            |
|                          | ,                  |                         |              |
| Data visualization       | Statistics         | Learning set ratio : 1  |              |
| Feature construction     | Feature select     | di Class value : good   |              |
| PLS                      | Clustering         | good                    |              |
| Spv learning assessment  | Scoring            |                         |              |
| A priori 8 A p           | riori PT 🚦 Spv     | A OK Cancel He          | lp           |
| A priori MR              | oc Outlier 🛛 🏣 Spv | 4                       |              |
|                          |                    |                         |              |
|                          |                    |                         |              |

Nous validons et nous lançons les calculs.

| 💇 TANAGRA 1.4.30 - [Spv / | Assoc Tree 1]                               |                                                                                             |                                              |          |         |       |              |           | x        |  |  |
|---------------------------|---------------------------------------------|---------------------------------------------------------------------------------------------|----------------------------------------------|----------|---------|-------|--------------|-----------|----------|--|--|
| 💇 File Diagram Comp       | onent Window                                | Help                                                                                        |                                              |          |         |       |              | -         | ъ×       |  |  |
| 🗅 📽 🔛   🎎                 |                                             |                                                                                             |                                              |          |         |       |              |           |          |  |  |
| Default title             | Default title Results                       |                                                                                             |                                              |          |         |       |              |           |          |  |  |
| Dataset (credit_as        | Dataset (credit_assoc.xls)                  |                                                                                             |                                              |          |         |       |              |           |          |  |  |
| E Spv Assoc T             | "⊨ Spv Assoc Tree 1<br>"class" is "good" IF |                                                                                             |                                              |          |         |       |              |           |          |  |  |
|                           |                                             | N°                                                                                          | N° Antecedent Length Support Confidence Lift |          |         |       |              |           |          |  |  |
|                           |                                             | 1 foreign_worker=yes - checking_status=no checking 2 0.335 (0.00) 0.879 (0.00) 1.256 (0.00) |                                              |          |         |       |              |           |          |  |  |
|                           |                                             | 2 other_parties=none - checking_status=no checking 2 0.331 (0.00) 0.887 (0.00) 1.268 (0.00) |                                              |          |         |       |              |           |          |  |  |
|                           |                                             | 3 checking_status=no checking 1 0.348 (0.00) 0.883 (0.00) 1.262 (0.00)                      |                                              |          |         |       |              |           |          |  |  |
|                           |                                             |                                                                                             |                                              |          |         |       |              |           | -        |  |  |
|                           |                                             |                                                                                             | Components                                   |          |         |       |              |           |          |  |  |
| Data visualization        | Statist                                     | ics                                                                                         | Nonparametric statistics                     | Instance | selecti | on Fe | ature constr | uction    |          |  |  |
| Feature selection         | Regress                                     | ion                                                                                         | Factorial analysis                           | F        | LS      |       | Clustering   | g         |          |  |  |
| Spv learning              | Meta-spv le                                 | earning                                                                                     | Spv learning assessment                      | Sci      | oring   |       | Associatio   | n         |          |  |  |
| 🕄 A priori                | soc Outlier                                 |                                                                                             |                                              |          |         |       |              |           |          |  |  |
| 🕄 A priori MR 🛛 🕄 Sp      | v Assoc Rule                                |                                                                                             |                                              |          |         |       |              |           |          |  |  |
| 🕄 A priori PT 🛛 🛨 Sp      | Assoc Tree                                  |                                                                                             |                                              |          |         |       |              |           |          |  |  |
|                           |                                             |                                                                                             |                                              |          |         |       |              |           |          |  |  |
|                           |                                             |                                                                                             |                                              |          |         |       |              | на нама н | 4.4.2000 |  |  |
|                           |                                             |                                                                                             |                                              |          |         |       |              |           |          |  |  |

Le composant produit 3 règles. Elles sont énumérées dans la partie basse de la fenêtre d'affichage. Le support, la confiance et le lift sont fournis. Lorsque les chiffres sont entre parenthèses, cela veut dire que l'indicateur a été calculé sur un échantillon test, n'ayant pas participé à l'élaboration des règles. Ici, nous avons systématiquement la valeur zéro. Toutes les observations sont utilisées pour l'élaboration des règles.

## 4.2 Partition « apprentissage – test » des données

Le danger lors de l'induction est de produire des solutions trop spécifiques aux données traitées, qui ne correspondent à aucune réalité dans la population. Pour éviter cet écueil, il est généralement conseillé de partitionner les observations en deux parties : la première, dite échantillon d'apprentissage, sert à élaborer les règles de prédiction ; la seconde, dite échantillon de test, sert uniquement à leur évaluation. Les indicateurs calculés dans ce second contexte sont nettement plus crédibles, traduisant les performances réelles de la règle. A mon sens, il faut surtout s'inquiéter lorsque le même indicateur calculé sur les deux échantillons prend des valeurs anormalement différentes.

Pour subdiviser les données, nous revenons sur la boîte de paramétrage via le menu PARAMETERS. Nous modifions le paramètre LEARNING SET RATIO, nous le fixons à 0.6 (*attention, le point décimal dépend de la configuration de votre système*) c.-à-d. nous utilisons 60% des données pour la construction des règles, 40% pour leur évaluation.

| TANAGRA 1.4.30 - [Define status 1]                                                                                                    |                                        |
|----------------------------------------------------------------------------------------------------|----------------------------------------|
| 💇 File Diagram Component Window Help                                                                                                    | _ <i>B</i> ×                           |
| Association tree spy                                                                                                    |                                        |
| Default title       Attribute         Default title       Attribute         Dataset (credit_assoc.xls)       checking_status         duration       duration         Credit_history       parameters         Parameters       nurpose         Execute       amount         View       savings_status         employment       Lift :         Ltearning set ratio : | 0.33<br>0.75<br>4<br>1.1<br>0.6        |
| Data visualization Statistics Nonparam Class value :                                                                                                    | good 🔻 Dn                              |
| Feature selection Regression Facto                                                                                                    |                                        |
| Spv learning Meta-spv learning Spv learn                                                                                                    |                                        |
| A priori       Assoc Outlier         A priori MR       Spv Assoc Rule         A priori PT       Spv Assoc Tree                                                                                                    | OK Cancel Help                         |
|                                                                                                    | anna a a a a a a a a a a a a a a a a a |

Nous validons puis nous cliquons sur VIEW.

|                                                                                                | ssoc Tree 1]                       |                                                                                                    |                    |        |                |                |                |  |  |
|------------------------------------------------------------------------------------------------|------------------------------------|----------------------------------------------------------------------------------------------------|--------------------|--------|----------------|----------------|----------------|--|--|
| File Diagram Compo                                                                             | nent Window Help                   |                                                                                                    |                    |        |                |                | - 1            |  |  |
| 🖻 🖬   😫                                                                                        |                                    |                                                                                                    |                    |        |                |                |                |  |  |
| Default title<br>⊡∽∰ Dataset (credit_assi                                                      | oc.xls) "class" is "g              | good" IF                                                                                                    |                    |        |                |                |                |  |  |
| 🗄 🚰 Define status 1                                                                            | N°                                 | Antecedent                                                                                                    |                    | Length | Support        | Confidence     | Lift           |  |  |
| Spv Assoc Tr                                                                                   | ree 1<br>1 foreign_wor<br>checking | 1         foreign_worker=yes - other_parties=none - checking_status=no         3         0.343 ( 0.28 )         0.900 ( 0.86 )         1.301 ( 1.20 ) |                    |        |                |                |                |  |  |
|                                                                                                | 2 foreign_wor                      | 2 foreign_worker=yes - checking_status=no checking 2 0.353 ( 0.31 ) 0.887 ( 0.87 ) 1.282 ( 1.22 )                                                     |                    |        |                |                |                |  |  |
| 3 other_parties=none - checking_status=no checking 2 0.352 (0.30 ) 0.902 (0.86 ) 1.304 (1.21 ) |                                    |                                                                                                    |                    |        |                |                |                |  |  |
|                                                                                                | 4 other_paym                       | ent_plans=none - housing=own                                                                                                    |                    | 2      | 0.428 ( 0.47 ) | 0.763 ( 0.78 ) | 1.103 ( 1.09 ) |  |  |
|                                                                                                | 5 checking_st                      | tatus=no checking                                                                                                    |                    | 1      | 0.363 ( 0.33 ) | 0.890 ( 0.87 ) | 1.286 ( 1.22 ) |  |  |
|                                                                                                |                                    |                                                                                                    |                    |        |                |                |                |  |  |
|                                                                                                |                                    | Componen                                                                                                    | ts                 |        |                | 1              |                |  |  |
| Data visualization                                                                             | Statistics                         | Nonparametric statistics                                                                                                    | Instance selection |        | Feature cons   | truction       |                |  |  |
| Feature selection                                                                              | Regression                         | Regression Factorial analysis PLS Clustering                                                                                                    |                    |        |                |                |                |  |  |
| Spv learning                                                                                   | Meta-spv learning                  | Spv learning assessment                                                                                                    | Scoring            |        | Associat       | ion            |                |  |  |
|                                                                                                | And DT Courterer                   | Rule                                                                                                    |                    |        |                |                |                |  |  |

Première information importante, nous avons davantage de règles, sans que nous ayons modifié les autres paramètres. Cela veut dire simplement que certaines règles (la n°1 pour le critère de support ; la n°4 pour le critère de confiance) étaient toutes proches des seuils de coupures, elles avaient été arbitrairement éliminées précédemment.

Deuxième information importante, nous avons une meilleure visibilité sur la stabilité de la règle en comparant le même indicateur calculé sur l'échantillon d'apprentissage et de test. Nous noterons entre autres que les chiffres en test sont moins optimistes.

# 4.3 Produire plus de règles et les organiser

Comme nous avons pu le constater, les paramètres de filtrage jouent un rôle important lors de l'extraction. SPV ASSOC TREE propose les éléments suivants :

- SUPPORT définit le support minimum des règles extraites ;
- CONFIANCE définit la confiance minimum des règles extraites ;
- MAX CARD ITEMSETS restreint la longueur maximale de la règle ;
- LIFT indique le LIFT minimum des règles.

Les trois premiers paramètres restreignent l'espace de recherche, ils pèsent sur le temps de calcul. Le dernier agit a posteriori, uniquement pour limiter le nombre de règles à afficher.

Un fois les règles produites, il faut pouvoir les organiser de manière à ce que les plus intéressantes apparaissent en premier. Tanagra sait classer les règles selon un des critères numériques ci-dessus.

Dans ce qui suit, nous allons diminuer le support minimum pour obtenir plus de règles (SUPPORT = 0.10). Puis nous les classerons selon un lift décroissant.

Nous cliquons sur le menu PARAMETERS.

| TANAGRA 1.4.30 - [Define status 1]         File Diagram Component Window Help         Default tile         Attribute         Checking_status         duration         Execute         View         employment         personal_status         other_parties         property_magnitus         other_parties         property_magnitus         other_parties         Sort rules by         no sort         Sort rules by         no sort         construction         staring         Meta-spv learning         Sta priori         Sta priori         Sta priori         Sta size Coutlier         Exprise         multielingth         rule length         rule length         rule length         rule length         rule length                                                                                                    |                                                                                                    |                                                                                            | Associat | tion tree spv                                                                                                    |                                     |      | 1                                     |
|----------------------------------------------------------------------------------------------------|----------------------------------------------------------------------------------------------------|--------------------------------------------------------------------------------------------|----------|----------------------------------------------------------------------------------------------------|-------------------------------------|------|---------------------------------------|
| View       employment         personal_status       other_parties         other_parties       Association tree spv         property_magnitude       other_payment_plan         Data visualization       Statistics         Spv learning       Meta-spv learning         Spv learning       Meta-spv learning         Spv learning       Meta-spv Assoc Rule         A priori       Spv Assoc Outlier         Spv Assoc Outlier       Spv Assoc Tree         Image: A priori MR       Spv Assoc Tree                                                                                                    | TANAGRA 1.4.30 - [Define status 1] Time Diagram Component Wir Default title Default title Default title Define status 1 Spv Assoc Tree 1 Paran Execu | ndow Help<br>Attribute<br>checking_status<br>duration<br>neters                            | Para     | ameters Sorting<br>Support:<br>Confidence :<br>Max card itemsets :<br>Lift :<br>Learning set ratio :<br>Class value : | , 0.10<br>0.75<br>4 2<br>1.1<br>0.6 |      |                                       |
| Data visualization       Statistics       No         Feature selection       Regression         Spv learning       Meta-spv learning       Sp         Image: Spr Assoc Rule       Image: Regression         Image: Spr Assoc Rule       Image: Regression         Image: Spr Assoc Rule       Image: Regression         Image: Regression       Image: Regression         Image: Spr Assoc Rule       Image: Regression         Image: Regression       Image: Regression         Image: Regression       Image: Regresion         Image: Regression | View                                                                                                    | employment<br>personal_status<br>other_parties<br>property_magnitude<br>other_payment_plan | Associat | tion tree spv<br>ameters Sorting                                                                                      | OK Cancel                           | Help |                                       |
|                                                                                                    | Data visualization<br>Feature selection R<br>Spv learning Meta<br>A priori A priori PT<br>A priori MR Assoc Outlier                                  | Statistics No<br>legression Sp<br>a-spv learning Sp<br>Spv Assoc Rule<br>E Spv Assoc Tree  |          | Sort rules by Tule length Tule confidence Tule lift                                                                   |                                     |      | construction<br>ustering<br>sociation |

Nous cliquons sur VIEW pour obtenir les résultats.

| TANAGRA 1.4.30 - [Spv Assoc Tree 1]                                                                                                    |                                                                                                    |                                                              |                                                   |                  |      |                |                |                |            |  |  |
|----------------------------------------------------------------------------------------------------|----------------------------------------------------------------------------------------------------|--------------------------------------------------------------|---------------------------------------------------|------------------|------|----------------|----------------|----------------|------------|--|--|
| 💇 File Diagram Compon                                                                                                    | 💇 File Diagram Component Window Help                                                                          |                                                              |                                                   |                  |      |                |                |                |            |  |  |
| D 📽 🖬 🗱 🔚 🙀                                                                                                    |                                                                                                    |                                                              |                                                   |                  |      |                |                |                |            |  |  |
| Default title                                                                                                    |                                                                                                    |                                                              | Results                                           |                  |      |                |                |                | *          |  |  |
| 🖃 🏢 Dataset (credit_asso                                                                                                    | c.xls)                                                                                                    | Dulas                                                        |                                                   |                  |      |                |                |                |            |  |  |
| 🖻 🚰 Define status 1                                                                                                    | Rules                                                                                                    | Kules                                                        |                                                   |                  |      |                |                |                |            |  |  |
| □ E Spy Assoc Tree 1                                                                                                    |                                                                                                    |                                                              |                                                   |                  |      |                |                |                |            |  |  |
|                                                                                                    | Class 15 g000 Ir                                                                                              |                                                              |                                                   |                  |      |                |                |                |            |  |  |
|                                                                                                    | N°                                                                                                    | N° Antecedent Length Support Confidence Lift                 |                                                   |                  |      |                |                |                |            |  |  |
| other_payment_plans=none - checking_status=no checking - credit_history=critical/other       3       0.135 (0.13) 0.988 (0.96) 1.428 (1.3)         1       existing       3       0.135 (0.13) 0.988 (0.96) 1.428 (1.3) |                                                                                                    |                                                              |                                                   |                  |      |                |                | 1.428 ( 1.35 ) |            |  |  |
|                                                                                                    | 2 housing=ow                                                                                                  | n - checking_status=no checking                              | <ul> <li>credit_history=critical/other</li> </ul> | existing         | 3    | 0.127 ( 0.11 ) | 0.974 ( 0.92 ) | 1.409 (1.29)   |            |  |  |
|                                                                                                    | 3 other_parties=none - checking_status=no checking - purpose=radio/tv 3 0.118 (0.11) 0.973 (0.91) 1.406 (1.28 |                                                              |                                                   |                  |      |                |                |                |            |  |  |
|                                                                                                    | 4 other_paym                                                                                                  | ent_plans=none - checking_statu                              | us=no checking - purpose=radio/                   | tv               | 3    | 0.107 ( 0.10 ) | 0.970 ( 0.93 ) | 1.402 ( 1.31   |            |  |  |
|                                                                                                    | 5 existing_cre                                                                                                | edits=one - checking_status=no c                             | checking - own_telephone=yes                      |                  | 3    | 0.107 ( 0.07 ) | 0.970 ( 0.86 ) | 1.402 ( 1.20   |            |  |  |
|                                                                                                    | 6 checking_st                                                                                                 | tatus=no checking - purpose=radi                             | io/tv                                             |                  | 2    | 0.123 ( 0.12 ) | 0.961 ( 0.92 ) | 1.389 ( 1.29   | -          |  |  |
|                                                                                                    |                                                                                                    | 1                                                            | Components                                        |                  |      |                |                |                |            |  |  |
| Data visualization                                                                                                    | Statistics                                                                                                    | Nonparametric statistics                                     | Instance selection                                | Feature construc | tion | Featur         | e selection    |                |            |  |  |
| Regression                                                                                                    | Factorial analysis                                                                                            | orial analysis PLS Clustering Spv learning Meta-spv learning |                                                   |                  |      |                |                |                |            |  |  |
| Spv learning assessment                                                                                                    | Spv learning assessment Scoring Association                                                                   |                                                              |                                                   |                  |      |                |                |                |            |  |  |
| StA priori       Sta priori PT       Stype Assoc Rule         StA priori MR       Assoc Outlier       Stype Assoc Tree                                                                                                  |                                                                                                    |                                                              |                                                   |                  |      |                |                |                |            |  |  |
|                                                                                                    |                                                                                                    |                                                              |                                                   |                  |      |                |                |                | .4.01 .430 |  |  |

327 règles sont maintenant produites. Les plus intéressantes au sens du LIFT apparaissent en premier. On remarquera encore la différence entre les valeurs des indicateurs selon que nous les calculons sur l'échantillon d'apprentissage ou de test. C'est le chiffre entre parenthèses (échantillon test) qui est réellement crédible.

# 5 Le composant SPV ASSOC RULE

Le composant SPV ASSOC RULE produit aussi des règles prédictives. Il répond au même cahier de charges que le SPV ASSOC TREE, à la différence que : (a) l'algorithme interne est un peu différent ; (b) il propose une vaste panoplie de mesures ; (c) il intègre la possibilité de réduire la base de règle par simplification logique. Voyons comment tout cela fonctionne.

## 5.1 Paramétrage et lecture des résultats

Nous insérons le composant dans le diagramme. Nous actionnons le menu PARAMETERS. Nous indiquons la modalité de la variable à prédire que nous souhaitons caractériser c.-à-d. CLASS VALUE = GOOD.

| TANAGRA 1.4.30 - [Spv Assoc Tree 1] |                          |                           |                                                                                                    |  |  |  |  |  |  |
|-------------------------------------|--------------------------|---------------------------|----------------------------------------------------------------------------------------------------|--|--|--|--|--|--|
| 💇 File Diagram Compone              | nt Window Help           |                           | - 8 ×                                                                                                    |  |  |  |  |  |  |
| 🗅 📽 🔚  🏭                            |                          | Spv Assoc Rule Parameters |                                                                                                    |  |  |  |  |  |  |
| Default title                       |                          | Parameters                |                                                                                                    |  |  |  |  |  |  |
| □                                   | .xls)                    |                           |                                                                                                    |  |  |  |  |  |  |
| 🖃 🚰 Define status 1                 | Rules                    |                           |                                                                                                    |  |  |  |  |  |  |
| ⊨ Spv Assoc Tree                    | 1                        | Support : 0.33            |                                                                                                    |  |  |  |  |  |  |
| Spv Assoc Rule                      | class is good            | Confidence : 0.75         |                                                                                                    |  |  |  |  |  |  |
| Parar                               | meters                   | Max card itemsets 4       | idence Lift                                                                                                    |  |  |  |  |  |  |
| Execu                               | ute er_payment_plans=    |                           | B ( 0.96 1.428 (<br>1.35 )                                                                                                    |  |  |  |  |  |  |
| View                                | sing=own - checking      | μπ: 1.1                   | 4 ( 0.92 1.409 (                                                                                                    |  |  |  |  |  |  |
|                                     | 2 credit_history=critica | Learning set ratio:       | 1.29)                                                                                                    |  |  |  |  |  |  |
|                                     | 3 other_parties=none - o |                           | B ( 0.91 1.406 (                                                                                                    |  |  |  |  |  |  |
|                                     |                          | Repetition : 1            | *                                                                                                    |  |  |  |  |  |  |
|                                     |                          | Class value : good 🗸      |                                                                                                    |  |  |  |  |  |  |
| Data visualization                  | Statistics Nonpa         |                           | ction                                                                                                    |  |  |  |  |  |  |
| Feature selection                   | Regression Fa            | VT Boundary Filtering : 2 |                                                                                                    |  |  |  |  |  |  |
| Spv learning                        | Meta-spv learning Spv le |                           |                                                                                                    |  |  |  |  |  |  |
| A priori A prior                    | ri PT Spv Assoc Rule     |                           |                                                                                                    |  |  |  |  |  |  |
| -g- A priori MK - Assoc             | Outlier E Spy Assoc Tree | OK Cancel Help            |                                                                                                    |  |  |  |  |  |  |
|                                     |                          |                           |                                                                                                    |  |  |  |  |  |  |
|                                     |                          |                           | -44.4<br>-48.4<br>-48.4<br>-48.4<br>-48.4<br>-48.4<br>-48.4<br>-48.4<br>-48.4<br>-48.4<br>-48.4<br>-48.4<br>-49.4<br>-49.4 |  |  |  |  |  |  |

D'autres paramètres sont proposés. Ils sont en relation avec les nouvelles mesures d'évaluation de règles intégrées dans l'outil. Il y a en particulier la valeur test que nous décrivons longuement par ailleurs (http://tutoriels-data-mining.blogspot.com/2009/02/mesures-dinteret-des-regles-dans-priori.html).

Citons rapidement ces paramètres :

- REPETITION définit le nombre de réplications lors du calcul à l'aide de la procédure de Monte Carlo ;
- VT Boundary Filtering définit la valeur test seuil qui permet d'accepter une règle. Il se réfère à l'indicateur **Z (HYP)**. Il agit a posteriori pour limiter le nombre de règles à afficher.

Nous cliquons sur VIEW.

| Pile       Diagram       Component       Window       Help       Pile         Default Me       Default Me       Filtered = 1 rules       Image: Second Second Se                                                                                                    | 🃅 TANAGRA 1.4.30 - [Spv As                                                                 | ssoc Rule 1]                                                                                   |                                                            |                 |      |      |       |          |         |           |        |          |          |
|----------------------------------------------------------------------------------------------------|--------------------------------------------------------------------------------------------|------------------------------------------------------------------------------------------------|------------------------------------------------------------|-----------------|------|------|-------|----------|---------|-----------|--------|----------|----------|
| Image: Second status       Filtered = 1 rules         Image: Second status       Filtered = 1 rules         Image: Second status       Second status         Image: Second status       Image: Second status         Image: Second status       Image: Second status         Image: Second status <th>💇 File Diagram Compo</th> <th>nent Window Helj</th> <th>р</th> <th></th> <th></th> <th></th> <th></th> <th></th> <th></th> <th></th> <th></th> <th></th> <th>- 8 ×</th>                                                                                                    | 💇 File Diagram Compo                                                                       | nent Window Helj                                                                               | р                                                          |                 |      |      |       |          |         |           |        |          | - 8 ×    |
| Default tile         Filtered = 1 rules         Spv Assoc Rule 1         Filtered = 1 rules         Spv Assoc Rule 1         N define status 1         Spv Assoc Rule 1         N* Antécédent Conséquen n n[A] n[C] n[A*C] Support Confiance Lift Leverage Important         All rules         Rules evaluation         N* Antécédent       Conséquent       n n[A] n[C] n[A*C] Support       Confiance       Lift Leverage Important         All rules       Rules evaluation       Nonsequent n       n[A] n[C] n[A*C] Support       Confiance       Lift Leverage Important         * Checking * tatus=no class=good*       1000 344       700 348       0.3480       0.8832       1.2618       0.0722       0.4191         * Checking * tatus=no class=good*       1000 373       700 348       0.3480       0.8832       1.2618       0.0722       0.4191         * Checking * tatus=no class=good*       1000 373       700 348       0.3480       0.8832       1.2618       0.0722       0.4191         * Checking * tatus=no class=good*       1000 373       700 311       0.310       0.8874       1.2677       0.0699       0.4107       0.4197       0.4197       0.4197 <th>D 📽 🔚   👪</th> <th></th> <th></th> <th></th> <th></th> <th></th> <th></th> <th></th> <th></th> <th></th> <th></th> <th></th> <th></th>                                                                                                    | D 📽 🔚   👪                                                                                  |                                                                                                |                                                            |                 |      |      |       |          |         |           |        |          |          |
| N*       Antécédent       Conséquent       n       n[A]       n[C]       n[A*C]       Support       Confiance       Lift       Leverage       Important         1       "checking."       "class=good"       1000       394       700       348       0.3480       0.8832       1.2618       0.0722       0.4191         Antécédent       Conséquent       n       n[A]       n[C]       n[A*C]       Support       Confiance       Lift       Leverage       Important         N°       Antécédent       Conséquent       n       n[A]       n[C]       n[A*C]       Support       Confiance       Lift       Leverage       Important         1       "checking.status=no       rclass=good*       1000       394       700       348       0.3480       0.8832       1.2618       0.0722       0.4191         2       "checking.status=no       rclass=good*       1000       394       700       348       0.3480       0.8832       1.2618       0.0722       0.4191         2       "checking.status=no       rclass=good*       1000       373       700       331       0.3870       0.8874       1.267       0.0699       0.4107         2       "checking.status=no                                                                                                    | Default title  Default title  Filtered = 1 rules  Spv Assoc Tree 1  Spv Assoc Rule 1       |                                                                                                |                                                            |                 |      |      |       |          |         |           |        |          |          |
| 1       *checking:       *class=good       1000       394       700       348       0.3480       0.8832       1.2618       0.0722       0.4191         All rules         Rules evaluation         1       *checking:       *class=good       1000       394       700       348       0.3480       0.8832       1.2618       0.0722       0.4191         All rules         ***********************************                                                                                                    |                                                                                            | N                                                                                              | Antécédent                                                 | Conséquent      | n    | n[A] | n[C]  | n[A^C]   | Support | Confiance | Lift   | Leverage | Importar |
| All rules         Nules evaluation         N°       Antécédent       conséquent       n       n(A)       n(C)       n(A ^C)       Support       Confiance       Lift       Leverage       Important         1       Checking_status=no       class=good       1000       394       700       348       0.3480       0.8832       1.2618       0.0722       0.4191         2       Checking_*       class=good       1000       373       700       331       0.3310       0.8874       1.2677       0.6699       0.4107         2       checking_*       class=good*       1000       381       700       335       0.3350       0.8793       1.2561       0.6683       0.3995         2       Checking_*       class=good*       1000       381       700       335       0.3350       0.8793       1.2561       0.6683       0.3995         2       Components       Components       Clustering       Clustering       Clustering       Especiation       Feature construction       Feature construction       Feature construction         Feature selection       Regression       Factorial analysis       PLS       Clustering       Spv learning assessment       Scoring <td< td=""><td></td><th>1</th><td>"checking_status=no<br/>checking"</td><td>"class=good"</td><td>1000</td><td>394</td><td>700</td><td>348</td><td>0.3480</td><td>0.8832</td><td>1.2618</td><td>0.0722</td><td>0.4191</td></td<>                                                                                                    |                                                                                            | 1                                                                                              | "checking_status=no<br>checking"                           | "class=good"    | 1000 | 394  | 700   | 348      | 0.3480  | 0.8832    | 1.2618 | 0.0722   | 0.4191   |
| N*       Antécédent       Conséquent       n       n[A]       n[C]       n[A*C]       Support       Confiance       Lift       Leverage       Important         1       "checking"       "class=good"       1000       394       700       348       0.3480       0.8832       1.2618       0.0722       0.4191         1       "checking"       "class=good"       1000       373       700       331       0.3310       0.8874       1.2677       0.0699       0.4107         2       "checking"-       "class=good"       1000       381       700       331       0.3350       0.8793       1.2677       0.0699       0.4107         3       "checking"-       "class=good"       1000       381       700       335       0.3350       0.8793       1.2671       0.0683       0.3995         *       "incering"-worker=yes"       "class=good"       1000       381       700       335       0.3350       0.8793       1.2561       0.0683       0.3995         *       "incering"-worker=yes"       "incering"-worker=yes"       Instance       selection       Feature       construction         Feature selection       Regression       Factorial analysis       PLS       Cluster                                                                                                    | All rules<br>Rules evaluation                                                              |                                                                                                |                                                            |                 |      |      |       |          |         |           |        |          |          |
| 1       "checking_status=no"       relass=good"       1000       394       700       348       0.3480       0.8832       1.2618       0.0722       0.4191         2       "checking"       "class=good"       1000       373       700       311       0.3310       0.8874       1.2677       0.0699       0.4107         2       "checking_status=no"       "class=good"       1000       373       700       311       0.3310       0.8874       1.2677       0.0699       0.4107         3       checking_status=no"       "class=good"       1000       381       700       335       0.3350       0.8793       1.2561       0.0683       0.3995         Components         Components         Pactorial analysis       PLS       Clustering         Spv learning         Spv learning assessment       Scoring       Association         Weta-spv learning         Scatterplot       Scatterplot with label       Wiew dataset       Sc                                                                                                    |                                                                                            | N                                                                                              | • Antécédent                                               | Conséquent      | n    | n[A] | n[C]  | n[A^C]   | Support | Confiance | Lift   | Leverage | Importan |
| ************************************                                                                                                    |                                                                                            | 1                                                                                              | "checking_status=no<br>checking"                           | "class=good"    | 1000 | 394  | 700   | 348      | 0.3480  | 0.8832    | 1.2618 | 0.0722   | 0.4191   |
| **checking_status=no       *class=good***1000 381 700 335       0.3350       0.8793       1.2561       0.0683       0.3995         *foreign_worker=yes**       *class=good****       1000 381 700 335       0.3350       0.8793       1.2561       0.0683       0.3995         *foreign_worker=yes**       *       ************************************                                                                                                    |                                                                                            | 2                                                                                              | "checking_status=no<br>checking" -<br>"other_parties=none" | "class=good"    | 1000 | 373  | 700   | 331      | 0.3310  | 0.8874    | 1.2677 | 0.0699   | 0.4107   |
| Image: Components       Components         Data visualization       Statistics       Nonparametric statistics       Instance selection       Feature construction         Feature selection       Regression       Factorial analysis       PLS       Clustering         Spv learning       Meta-spv learning       Spv learning assessment       Scoring       Association         Correlation scatterplot       Export dataset       Scatterplot       Scatterplot with label       View dataset         Image: Correlation scatterplot       Image: Correlation scatterplot scatterplot       Image: Correlation scatterplot scatterplot                                                                                                    |                                                                                            | 3                                                                                              | "checking_status=no<br>checking" -<br>"foreign_worker=yes" | "class=good"    | 1000 | 381  | 700   | 335      | 0.3350  | 0.8793    | 1.2561 | 0.0683   | 0.3995   |
| Components         Data visualization       Statistics       Nonparametric statistics       Instance selection       Feature construction         Feature selection       Regression       Factorial analysis       PLS       Clustering         Spv learning       Meta-spv learning       Spv learning assessment       Scoring       Association         Correlation scatterplot       Export dataset       Scatterplot       Scatterplot with label       View dataset         Im       Im       Im       Im       Im                                                                                                    |                                                                                            |                                                                                                | III                                                        |                 |      |      |       |          |         |           |        |          | +        |
| Data visualization     Statistics     Nonparametric statistics     Instance selection     Feature construction       Feature selection     Regression     Factorial analysis     PLS     Clustering       Spv learning     Meta-spv learning     Spv learning assessment     Scoring     Association       Correlation scatterplot     Export dataset     Scatterplot     Scatterplot with label     Wiew dataset                                                                                                    |                                                                                            |                                                                                                | 1                                                          | Component       | s    |      |       |          |         |           |        |          |          |
| Feature selection     Regression     Factorial analysis     PLS     Clustering       Spv learning     Meta-spv learning     Spv learning assessment     Scoring     Association       Correlation scatterplot     Export dataset     Correlation     Scatterplot with label     Wiew dataset                                                                                                    | Data visualization                                                                         | Statistics                                                                                     | Nonparame                                                  | tric statistics |      | Ins  | tance | e select | ion     | Feature   | constr | uction   |          |
| Correlation scatterplot     Export dataset     I     Correlation scatterplot     Export dataset     I     Correlation     Correlation     Correlatio     Correlation     Correlation | Feature selection                                                                          | Feature selection         Regression         Factorial analysis         PLS         Clustering |                                                            |                 |      |      |       |          |         |           |        |          |          |
| 4                                                                                                    | Correlation scatterplot     Export dataset     Correlation     Scatterplot     Correlation |                                                                                                |                                                            |                 |      |      |       |          |         |           |        |          |          |
|                                                                                                    | •                                                                                          |                                                                                                |                                                            |                 |      |      |       |          |         |           |        |          | ł        |

Les règles sont affichés dans 2 blocs séparés : **ALL RULES** indique toutes les règles extraites, nous en obtenons 3, tout comme avec le composant SPV ASSOC TREE ; **FILTERED RULES** indique la base de règles après simplification c.-à-d. élimination des règles redondantes, dans notre cas il ne reste plus qu'une règle.

En effet, nous nous rendons compte que les règles n°2 et n°3 n'apportent pas d'informations supplémentaires, en termes logiques, par rapport à la première règle n°1. Il suffit que « CHECKING STATUS = NO » pour que la classe soit GOOD. L'adjonction de conditions (items) supplémentaires ne modifie pas la conclusion. Notons un élément important, **le module de simplification est uniquement basé sur des critères logiques. On considère que les règles ont le même poids dès lors qu'elles ont passé le filtrage numérique**.

## 5.2 Produire plus de règles

Comme précédemment, nous pouvons réduire nos exigences numériques pour obtenir plus de règles. L'intérêt de SPV ASSOC RULE est la possibilité de réduire après coup la base de règles en éliminant les règles redondantes à l'aide du module de simplification.

Nous actionnons le menu PARAMETERS. Nous partitionnons les données en 60% pour l'apprentissage et 40% pour le test (LEARNING SET RATIO = 0.6 – *attention toujours au point décimal*), nous réduisons le support minimal à 10% (SUPPORT = 0.1).

| TANAGRA 1.4.30 - [Spv A | ssoc Rule 1]               |                 |                                |                |                     |
|-------------------------|----------------------------|-----------------|--------------------------------|----------------|---------------------|
| File Diagram Compo      | onent Window Help          |                 |                                |                | _ 8 ×               |
| 🗅 📽 🖬 🔛                 |                            | Sp              | v Assoc Rule Parameters        |                |                     |
| Default title<br>       | oc.xls) Filtere            | d               | Parameters                     |                | •                   |
| Spv Assoc Tr            | ree 1 Rules ev             | alı             | Support :                      | 0.1            |                     |
| Par                     | rameters N° Antéc          | éde             | Confidence :                   | 0.75           | Leverage Importance |
| Exe<br>Vie              | w 1 checking               | sta             | Max card itemsets :            | 4              | 8 0.0722 0.4191     |
|                         | All rule                   | es              | Lift :<br>Learning set ratio : |                |                     |
|                         | Kutes e v                  | '               | Repetition :                   |                | •                   |
|                         |                            |                 | Class value :                  | good 🔻         |                     |
| Data visualization      | Statistics N<br>Regression | long            | VT Boundary Filtering :        | 2              | truction            |
| Spv learning            | Meta-spv learning          | Spv (           |                                | 1-             | ion                 |
| Correlation scatterplot | Export dataset             | 1 <sub>11</sub> |                                |                | lataset 🔛           |
| •                       |                            |                 |                                | OK Cancel Help | •                   |
|                         |                            |                 |                                |                |                     |

Nous validons et cliquons sur VIEW. Les indicateurs calculés sur l'échantillon test sont affichés dans la deuxième partie du tableau, tout à droite.

| TANAGRA 1.4.30 - [Spv A            | ssoc Rule 1]  |                           |                                                                 |              |         |                    |                     |        |                      |           |              |          | - O X      |
|------------------------------------|---------------|---------------------------|-----------------------------------------------------------------|--------------|---------|--------------------|---------------------|--------|----------------------|-----------|--------------|----------|------------|
| Tile Diagram Component Window Help |               |                           |                                                                 |              |         |                    |                     |        |                      |           |              |          |            |
| 🗅 📽 🔚 🔤                            |               |                           |                                                                 |              |         |                    |                     |        |                      |           |              |          |            |
| Default title                      |               |                           | Rules                                                           |              |         |                    |                     |        |                      |           |              |          | *          |
| ⊡ ⊡ Dataset (credit_assoc.xls)     |               | Number of rules 81        |                                                                 |              |         |                    |                     |        |                      |           |              |          |            |
| 🖻 👬 Define status 1                |               | RULES                     |                                                                 |              |         |                    |                     |        |                      |           |              |          |            |
| Spv Assoc Tr                       | ree 1         |                           | .5                                                              |              |         |                    |                     |        |                      |           |              |          | =          |
| English Spy Assoc Ru               | ule 1         | Filte                     | ered = 4 rule                                                   | es 🔶         |         | _                  |                     |        |                      |           |              |          |            |
|                                    |               |                           |                                                                 |              |         |                    |                     |        |                      |           |              |          |            |
|                                    |               | N°                        | Antécédent                                                      | Conséquen    | n       | n[A]               | n[C]                | n[A^C] | Support              | Confiance | Lift         | Leverage | Importance |
|                                    |               | "cree<br>1 exist<br>"othe | dit_history=critical/other<br>ting" -<br>er_parties=none"       | "class=good" | 600     | 162                | 415                 | 137    | 0.2283               | 0.8457    | 1.2227       | 0.0416   | 0.2870     |
|                                    |               | "cree<br>2 exist<br>"othe | dit_history=critical/other<br>ting" -<br>er_payment_plans=none" | "class=good" | 600     | 147                | 415                 | 129    | 0.2150               | 0.8776    | 1.2687       | 0.0455   | 0.3293     |
|                                    |               | "dura<br>3 "crea<br>exist | ation=lo_1_year" -<br>dit_history=critical/other<br>ting "      | "class=good" | 600     | 69                 | 415                 | 66     | 0.1100               | 0.9565    | 1.3829       | 0.0305   | 0.3752     |
|                                    |               | 4 "che<br>chec            | cking_status=no<br>:king"                                       | "class=good" | 600     | 245                | 415                 | 218    | 0.3633               | 0.8898    | 1.2865       | 0.0809   | 0.4722     |
|                                    |               |                           |                                                                 |              |         |                    |                     |        |                      |           |              |          |            |
| Components                         |               |                           |                                                                 |              |         |                    |                     |        |                      |           |              |          |            |
| Data visualization                 | Statistics    |                           | Nonparametric stati                                             | atistics Ir  |         | Instance selection |                     |        | Feature construction |           |              |          |            |
| Feature selection                  | Regression    |                           | Factorial analysi                                               | ysis         |         | PLS                |                     |        | Clustering           |           |              |          |            |
| Spv learning Meta-spv learni       |               | earning                   | Spv learning assessment                                         |              | Scoring |                    |                     |        | Association          |           |              |          |            |
| Correlation scatterplot            | 🧖 Scatterplot | Scatterplot with          |                                                                 |              |         | t with la          | abel 🔛 View dataset |        |                      |           | 🚉 View multi |          |            |
| ✓ []                               |               |                           |                                                                 |              |         |                    |                     | •      |                      |           |              |          |            |
|                                    |               |                           |                                                                 |              |         |                    |                     |        |                      |           |              |          |            |

La base complète comporte 81 règles. Nous en avons moins qu'avec SPV ASSOC TREE car VT BOUNDARY FILTERING a également agit pour en limiter le nombre : une règle est acceptée si et seulement si [Z (HYP) > VT BOUNDARY FILTERING]. Si nous avions fixé VT BOUNDARY FILTERING à 0, nous aurions obtenu 327 règles, exactement comme avec SPV ASSOC TREE.

Après simplification des règles redondantes, nous n'avons plus que 4 règles. L'interprétation des résultats est grandement simplifiée.

# 6 Conclusion

Dans ce didacticiel, nous avons présenté deux composant originaux de Tanagra pour l'élaboration de règles d'association prédictives. Elles se distinguent par la stratégie utilisée pour dépasser l'écueil de la profusion des règles inhérente à l'algorithme d'extraction : SPV ASSOC TREE offre la possibilité d'organiser les règles selon un critère numérique choisi par l'utilisateur ; SPV ASSOC RULE introduit un module de simplification logique de la base de règles.